## INSTALLER ET CONFIGURER VOTRE ENVIRONNEMENT TERRAFORM

## Introduction

Dans ce chapitre, nous découvrirons **comment configurer notre environnement Terraform**. L'avantage, c'est qu'il est distribué sous forme de **package binaire** différentes plates-formes et architectures prises en charge, donc pas besoin de le compiler. Il suffit donc d'installer le binaire Terraform compressé, le décompresser et le déplacer vers un répertoire inclus dans votre système **PATH**, simple non ?

## **Installation sous Linux**

### **Linux**

Dans cette partie, nous verrons **comment procéder à une installation de Terraform sur une machine Linux**. D'abord, rendez-vous sur la <u>page d'installation de Terraform</u> et trouvez le package approprié pour votre système et téléchargez-le, dans mon cas je suis sur la distribution Ubuntu en version 19.10 en architecture 64 bits, donc je dois prendre en compte l'archive zip suivante, en copiant son url :

| 2     | FreeBSD                     | it l Arm                                                                                                    |                      |  |
|-------|-----------------------------|----------------------------------------------------------------------------------------------------|----------------------|--|
| 8     | Linux<br>32-bit 64-b        | it Arm                                                                                                    |                      |  |
|       | <b>OpenB</b><br>32-bit   64 | Ouvrir le lien dans un nouvelle fenêt<br>Ouvrir le lien dans une fenêtre en nav<br>Enregistrer le lien sous<br>Copier l'adressé du lien | re<br>igation privée |  |
| uaris | Solaris<br>64-bit           | Bloquer un élément<br>Inspecter                                                                                                    | Ctrl+Maj+i           |  |
|       | Windows                     | 5                                                                                                    |                      |  |

Ensuite, vous devrez mettre à niveau votre système et vos packages :

sudo apt update -y && sudo apt upgrade -y

Installez ensuite le package wget et unzip s'ils ne sont pas déjà installés:

sudo apt install -y wget unzip

Nous sommes maintenant prêts à **télécharger le fichier zip de Terraform pour Linux** depuis le site officiel. Au moment de la rédaction de cet article, la version actuelle de Terraform était la 0.12.24, ce qui nous donne la commande suivante :

wget https://releases.hashicorp.com/terraform/0.12.24/terraform\_0.12.24\_linux\_amd64.

Après avoir téléchargé Terraform, nous allons décompresser l'archive dans le dossier /usr/local/bin/ afin que n'importe quel utilisateur normal puisse exécuter le programme terraform :

sudo unzip ./terraform\_0.12.24\_linux\_amd64.zip -d /usr/local/bin

Enfin, Il ne reste plus qu'à **vérifier si terraform est installé avec succès**, en tapant la commande suivante :

terraform -v

Résultat :

Terraform v0.12.24

Cette étape n'est pas vraiment obligatoire, mais vous pouvez déjà commencer à **générer une paire de clés ssh** afin de vous connecter à vos machines virtuelles via le protocole ssh. Pour ce faire, lancez la commande suivante en spécifiant le chemin de votre paire de clés sans indiquer de phrase secrète :

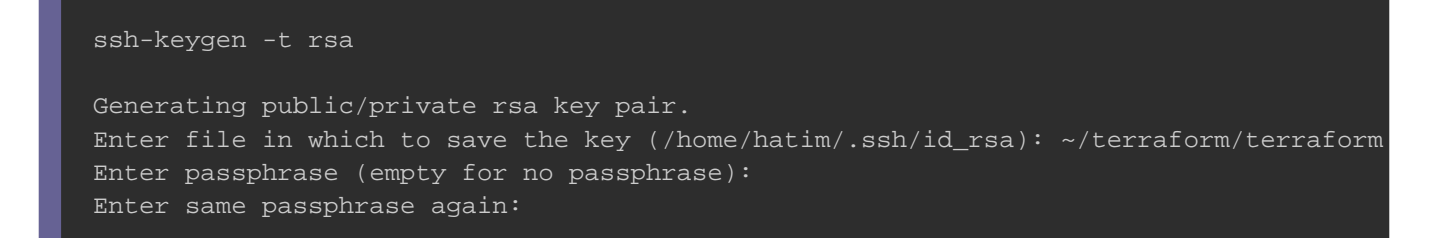

Après le lancement de votre commande vous aurez à votre disposition une clé publique nommée terraform.pub et une clé privée nommée terraform :

ls ~/terraform/

Résultat :

terraform.pub terraform

Appartient à devopssec.fr - lien original ici

Ensuite, il faut penser à sécuriser votre clé privée en mettant à jour ses autorisations avec la commande suivante :

chmod 400 terraform

Voilà, l'installation sur Linux est désormais terminée, dans la partie suivante on s'attaquera à l'os Windows.

### **Installation sous Windows**

Cette fois si je vais vous montrer comment **installer terraForm sur Windows sous forme de deux méthodes**, une installation manuelle et une installation avec le gestionnaire de paquets windows Chocolatey.

### Installation manuelle

Commencez par télécharger la version appropriée de Terraform depuis la <u>page</u> d'installation officielle. Dans mon cas, c'est la version Windows 64 bits :

| Ú       | macOS<br>64-bit                  |
|---------|----------------------------------|
| T       | FreeBSD<br>32-bit   64-bit   Arm |
| 0       | Linux<br>32-bit   64-bit   Arm   |
|         | OpenBSD<br>32-bit   64-bit       |
| solaris | Solaris<br>64-bit                |
|         | Windows<br>32-bit   64-bit       |

Une fois le téléchargement terminé, créez un dossier sur votre lecteur **C:** où vous pourrez placer l'exécutable Terraform. Allez ensuite trouver le binaire Terraform dans l'explorateur de fichiers et extrayez ce fichier zip dans le dossier que vous avez créé précédemment :

|                                                                                                    | Terter                                                              |                     | imer Bachar                                                                                                    | k 🤾                                                                          |                                    |          |
|----------------------------------------------------------------------------------------------------|---------------------------------------------------------------------|---------------------|----------------------------------------------------------------------------------------------------|------------------------------------------------------------------------------|------------------------------------|----------|
| terraform                                                                                               | 0.12.24 winds                                                       | ows amd64.zip       | - 7IP archive                                                                                                    | la taille non coi                                                            | mpressée est                       | de 51    |
| m                                                                                                    | Taille                                                              | Compressé           | Type<br>Dossier de fic                                                                                                    | Modi                                                                         | fié                                | CRC:     |
| terraform.exe                                                                                           | 51 672 904                                                          | 16 542 492          | Application                                                                                                    | 19/03                                                                        | /2020 16:17                        | AD01     |
| Général Avancé                                                                                          | et options pou                                                      | Ir l'extraction     |                                                                                                    |                                                                              | ?                                  | ×        |
| Chemin d'acces de d                                                                                     | lestination (s'il r                                                 | r'existe pas, il se | era cree)                                                                                                    |                                                                              | Amcher                             |          |
| Extraire/rempl     Extraire/mettra     Mettre à jour e                                                  | acer les fichiers<br>e à jour les fichi<br>existants unique<br>ment | iers<br>ement       |                                                                                                    | sque local (C:)<br>\$Windows.~W<br>0cc3461697d4<br>bbb1bc2d881c<br>ESD<br>Go | /S<br>le658a43bbe5<br>75f21c79cfbc | 59:<br>1 |
| <ul> <li>Demander ava</li> <li>Remplacer san</li> <li>Ignorer les fich</li> <li>Renommer aut</li> </ul> | nt de remplace<br>Is demander<br>niers existants<br>comatiquement   | r                   |                                                                                                    | PerfLogs<br>ProgramData<br>Programmes<br>Programmes (x<br>Sandbox            | (86)                               | ĺ        |
| Divers Divers Extraire archiv Conserver les Afficher les fic                                            | es dans sous-d<br>fichiers altérés<br>hiers dans l'exp              | ossiers<br>Iorateur | terrent de la constant de la consta | Util vateurs<br>Util vateurs<br>Windows<br>DD (D:)<br>hèques                 |                                    |          |
|                                                                                                    |                                                                     |                     |                                                                                                    |                                                                              |                                    | ~        |

Maintenant il suffit de **rajouter votre exécutable Terraform à votre variable d'environnement nommée PATH**, c'est la variable système utilisée par Windows pour localiser les fichiers exécutables, ainsi vous pouvez executer le programme Terraform depuis n'importe où en ligne de commande. Pour ce faire, suivez les étapes suivantes :

Commencez par ouvrir votre menu Démarrer et tapez "environnement" et la première chose qui apparaît devrait être "Modifier les variables d'environnement système".

|   | Tout Applications Documents Web                                                                                                    | Plus 🖣 | - R                                                                                                    |
|---|----------------------------------------------------------------------------------------------------|--------|----------------------------------------------------------------------------------------------------|
|   | Meilleur résultat         Modifier les variables<br>d'environnement système         Panneau de configuration         Paramètres         Modifier les variables<br>d'environnement pour votre compte         Rechercher sur le Web         Varia - Afficher les résultats Web | >      | ✓ Constant Series Series S |
|   | ,∕⊂ varia                                                                                                    |        |                                                                                                    |
| - | Ħ 📄                                                                                                    |        |                                                                                                    |

Cliquez dessus et vous devriez voir cette fenêtre, cliquez ensuite sur le bouton "Variables d'environnement" :

| Nom de l'ordinateur                                   |                |                  | Matériel               |
|-------------------------------------------------------|----------------|------------------|------------------------|
| Paramètres système avancés                            | Protection     | du système       | Utilisation à distance |
| Vous devez ouvrir une sessior<br>ces modifications.   | n d'administra | iteur pour effe  | ectuer la plupart de   |
| Performances                                          |                |                  |                        |
| Effets visuels, planification di<br>mémoire virtuelle | u processeur   | , utilisation de | la mémoire et          |
|                                                       |                |                  | Paramètres             |
| Profil des utilisateurs                               |                |                  |                        |
| Paramètres du Bureau liés à                           | votre connex   | don              |                        |
|                                                       |                |                  | Paramètres             |
| Démarrage et récupération                             |                |                  |                        |
| Informations de démarrage d<br>débogage               | u système, d   | e défaillance    | du système et de       |
|                                                       |                |                  | Paramètres             |
|                                                       |                | Market Process   | anvironoamant          |
|                                                       |                | Vanables d       | Grandenen              |

Dans la section inférieure où il est indiqué "variables système", recherchez la variable nommée "PATH" et cliquez sur modifier :

| Variable                                                                                                    | Valeur                                                                                                    |              |  |  |  |
|----------------------------------------------------------------------------------------------------|----------------------------------------------------------------------------------------------------|--------------|--|--|--|
| GOPATH                                                                                                    | C:\Users\hatim\go                                                                                                    |              |  |  |  |
| OneDrive                                                                                                    | C:\Users\hatim\OneDrive                                                                                                    |              |  |  |  |
| Path                                                                                                    | C:\Users\hatim\AppData\Local\Microsoft\WindowsApp                                                                                                    | os;C:\Users\ |  |  |  |
| EMP C:\Users\hatim\AppData\Local\Temp                                                                                                    |                                                                                                    |              |  |  |  |
| MP C:\Users\hatim\AppData\Local\Temp                                                                                                    |                                                                                                    |              |  |  |  |
|                                                                                                    | Nouvelle Modifier                                                                                                    | Supprimer    |  |  |  |
| riables système<br>Variable                                                                                                    | Nouvelle Modifier                                                                                                    | Supprimer    |  |  |  |
| riables système<br>Variable<br>OS                                                                                                    | Nouvelle Modifier<br>Valeur<br>Windows NT                                                                                                    | Supprimer    |  |  |  |
| riables système<br>Variable<br>OS<br>Path                                                                                                    | Nouvelle Modifier<br>Valeur<br>Windows NT<br>C:\Program Files (x86)\Common Files\Oracle\Java\java                                                                                                    | Supprimer    |  |  |  |
| riables système<br>Variable<br>OS<br>Path<br>PATHEXT                                                                                                    | Nouvelle       Modifier         Valeur       Valeur         Windows NT       C:\Program Files (x86)\Common Files\Oracle\Java\java         C:\Program Files (x86)\Common Files\Oracle\Java\java         .COM;.EXE;.BA1;.CMD;.VBS;.VBE;.JS;.JSE;.WSF;.WSF;.WSH;.MSC                  | Supprimer    |  |  |  |
| riables système<br>Variable<br>OS<br>Path<br>PATHEXT<br>PROCESSOR_ARCHITECTURE                                                                                     | Nouvelle Modifier<br>Valeur<br>Windows NT<br>C:\Program Files (x86)\Common Files\Oracle\Java\java<br>.COM;.EXE;.BA1;.CMD;.VB5;.VBE;.J5;.J5E;.W5F;.W5H;.M5C<br>AMD64                                                                                                    | Supprimer    |  |  |  |
| riables système<br>Variable<br>OS<br>Path<br>PATHEXT<br>PROCESSOR_ARCHITECTURE<br>PROCESSOR_IDENTIFIER                                                             | Nouvelle       Modifier         Valeur       Vindows NT         C:\Program Files (x86)\Common Files\Oracle\Java\java         .COM;.EXE;.BA1;.CMD;.VB5;.VBE;.J5;.J5E;.W5F;.W5H;.M5C         AMD64         AMD64 Family 23 Model 1 Stepping 1, AuthenticAMD         22               | Supprimer    |  |  |  |
| riables système<br>Variable<br>OS<br>Path<br>PATHEXT<br>PROCESSOR_ARCHITECTURE<br>PROCESSOR_IDENTIFIER<br>PROCESSOR_IDENTIFIER<br>PROCESSOR_LEVEL                  | Nouvelle       Modifier         Valeur       Windows NT         C:\Program Files (x86)\Common Files\Oracle\Java\java)         .COM;.EXE;.BA1;.CMD;.VBS;.VBE;.JS;.JSE;.WSF;.WSH;.MSC         AMD64         AMD64 Family 23 Model 1 Stepping 1, AuthenticAMD         23         0101 | Supprimer    |  |  |  |
| riables système<br>Variable<br>OS<br>Path<br>PATHEXT<br>PROCESSOR_ARCHITECTURE<br>PROCESSOR_IDENTIFIER<br>PROCESSOR_LEVEL<br>PROCESSOR_LEVEL<br>PROCESSOR REVISION | Nouvelle       Modifier         Valeur       Vindows NT         C:\Program Files (x86)\Common Files\Oracle\Java\java)         .COM;.EXE;.BA1;.CMD;.VBS;.VBE;.JS;.JSE;.WSF;.WSH;.MSC         AMD64         AMD64 Family 23 Model 1 Stepping 1, AuthenticAMD         23         0101 | Supprimer    |  |  |  |

Cliquez ensuite sur le bouton "Parcourir" et ajoutez le chemin du dossier où se trouve le binaire terraform.exe :

| C:\Program                          | Files (x86)\Common Files\Oracle\Java\javapath  | Nouveau          |
|-------------------------------------|------------------------------------------------|------------------|
| %SystemRo<br>%SystemRo<br>%SystemRo | Rechercher un dossier                          | Modifier         |
| %SYSTEMR                            |                                                | arcourir         |
| C:\Go\bin<br>C:\Program             | PerfLogs                                       | upprimer         |
| C:\Program                          | Programmes     Programmes     Programmes (x86) | cer vers le haut |
|                                     | > 🚫 Sandbox                                    | cer vers le bas  |
|                                     | Windows     HDD (D:)                           | ifier le texte   |
|                                     | > 🦮 Bibliothèques                              | ]                |
|                                     | Dossier : Terraform                            | ]                |
|                                     | Créer un nouveau dossier QK Annuler            |                  |

Comme pour l'installation sous Linux, il ne reste plus qu'à vérifier si terraform est installé avec succès sur votre machine Windows, ouvrez votre powershell et lancez la commande suivante :

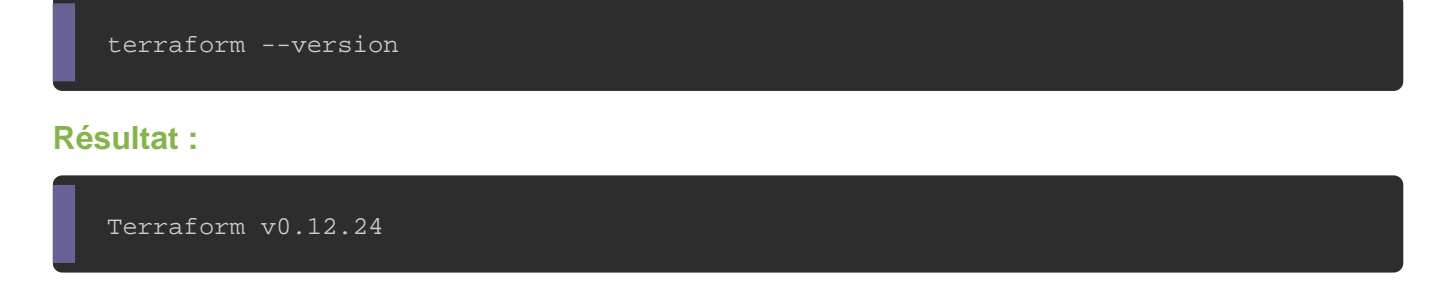

#### Installation avec le gestionnaire de paquets Chocolatey

Dans cette méthode nous utiliserons plutôt un gestionnaire de packages pour Windows. Il existe quelques gestionnaires de packages que vous pouvez utiliser pour installer Terraform sur Windows. Pour Windows, mon préféré est <u>Chocolatey</u>. Il rend l'installation, la suppression et la mise à jour (comme les gestionnaires de paquets sous Linux) de logiciels aussi simples qu'une commande sur une seule ligne, et Terraform n'y fait pas exception.

Pour installer Terraform avec Chocolatey, procédez comme suit :

- 1. Ouvrez une invite CMD / PowerShell en tant qu'administrateur et installez Chocolatey à l'aide de la commande de <u>leur page d'installation</u>.
- 2. Une fois cette opération terminée, exécutez la commande suivante avec l'option value afin d'activer l'acceptation automatique :

choco install -y terraform

Enfin, vérifiez que l'installation a réussi en entrant la commande suivante :

terraform --version

#### **Résultat :**

Terraform v0.12.24

#### Génération d'une paire de clés SSH sous Windows

Comme pour Linux, vous pouvez déjà commencer à générer une paire de clés SSH qui sera utilisée pour vous permettre d'accéder en toute sécurité aux instances créées dans des sous-réseaux publics. La génération d'une paire de clés sous Windows est un peu plus fastidieuse que sur Windows. On utilisera l'outil <u>PuTTYgen</u>, vous retrouverez l'exécutable sur la page d'installation de PuTTYgen.

Une fois l'installation terminée, démarrez PuTTYgen et acceptez le type de clé par défaut SSH-2 RSA et définissez le nombre de bits d'une clé générée sur 2048 s'il n'est pas déjà défini. Ensuite, cliquez sur le bouton "Générer", puis déplacez votre souris dans la zone vide pour générer une clé aléatoire :

| PuTTY Key Generator                                                                                                    | ? >                                  |
|----------------------------------------------------------------------------------------------------|--------------------------------------|
| le Key Conversions Help                                                                                                    |                                      |
| Key<br>No key.                                                                                                    |                                      |
|                                                                                                    |                                      |
| Actions<br>Generate a public/private key pair                                                                                                    | Generate                             |
| Actions<br>Generate a public/private key pair<br>Load an existing private key file                                                                                                    | Generate<br>Load                     |
| Actions<br>Generate a public/private key pair<br>Load an existing private key file<br>Save the generated key Save public key                                                                              | Generate<br>Load<br>Save private key |
| Actions<br>Generate a public/private key pair<br>Load an existing private key file<br>Save the generated key Save public key<br>Parameters                                                                | Generate<br>Load<br>Save private key |
| Actions<br>Generate a public/private key pair<br>Load an existing private key file<br>Save the generated key Save public key<br>Parameters<br>Type of key to generate:<br>(•) RSA O DSA O ECDSA O Ed2551! | Generate<br>Load<br>Save private key |

Ensuite, pour enregistrer la clé publique, cliquez sur "Conversions" sur le menu tout haut et ensuite cliquez sur le sous-menu "Export OpenSSH Key". Vous serez invité à confirmer que vous souhaitez enregistrer la clé sans mot de passe, confirmez en cliquant sur "Oui". Vous pouvez stocker cette clé dans n'importe quel emplacement, mais pour plus de simplicité, stockez-la dans le même dossier où se trouve votre exécutable Terraform :

| Key Imr                                                  | ant key                                        |                  |
|----------------------------------------------------------|------------------------------------------------|------------------|
| Public k                                                 | , or key                                       | _                |
| ssh-rsa Exp                                              | ort OpenSSH key                                | _                |
| ААААВ                                                    | on opensorrkey (rorce new meronnar)            | Bxd43i4A3        |
| +Jxu5Ha Exp                                              | ort ssh.com key                                | sLH58BaD         |
| 4IM2LoPk <del>F7Pyv</del>                                |                                                | v                |
| Key fingerprint:                                         | ssh-rsa 2048 9d f8:b8:da:88:d9:3b:70:b2:3c f2: | c8:63:49:9e:3a   |
| Key comment:                                             | rsa-key-20200412                               |                  |
| Kev passphrase:                                          |                                                |                  |
| Confirm in secondrases.                                  |                                                |                  |
| soninin passpirase.                                      |                                                |                  |
| Actions                                                  |                                                |                  |
| Generate a public/pr                                     | ivate key pair                                 | Generate         |
|                                                          | ate key file                                   | Load             |
| .oad an existing priv                                    |                                                |                  |
| oad an existing priv<br>Save the generated               | key Save public key                            | Save private key |
| oad an existing priv<br>Save the generated<br>Parameters | key Save public key                            | Save private key |

| ? ×                  | ← → × ↑  A Ce PC → Disque local (C:) → Terraform                                                                                         |                                | ·•                  | 🖉 🔎 Recherc         | her dans : Terraform                  |
|----------------------|----------------------------------------------------------------------------------------------------|--------------------------------|---------------------|---------------------|---------------------------------------|
|                      | Organiser 👻 Nouveau dossier                                                                                                    |                                |                     |                     | · · · · · · · · · · · · · · · · · · · |
| IBxd43i4A3           | Accès rapide Bureau Classification Documents Documents Classification Diverbles Diverbles Vidéos Nom Nom Nom Nom Nom Nom Nom Nom Nom Nom | Modifié le<br>19/03/2020 16:17 | Type<br>Application | Taille<br>50.462 Ko |                                       |
| Load                 | OneDrive                                                                                                    |                                |                     |                     |                                       |
| e private key        | Ce PC                                                                                                    |                                |                     |                     |                                       |
| ) SSH-1 (RSA)<br>048 | Nom du fichie: public-terraform-kcy<br>Type All Files (*.*)                                                                              |                                |                     |                     | ~                                     |
|                      | <ul> <li>Masquer les dossiers</li> </ul>                                                                                                 |                                |                     | Enregistrer         | Annuler                               |

Enfin, Cliquez sur "Save private key", confirmez que vous souhaitez enregistrer la clé sans mot de passe en cliquant sur "Oui". . Enregistrez là dans le même emplacement que votre clé publique sous le format "ppk" (PuTTY Private Key ) :

### BUTTV Koy Generator

| e Key Conversio                                                           | ons Help                              |                                                  |                  |
|---------------------------------------------------------------------------|---------------------------------------|--------------------------------------------------|------------------|
| Key                                                                       |                                       |                                                  |                  |
| Public key for pasting                                                    | into OpenSSH authori                  | zed_keys file:                                   |                  |
| ssh-rsa<br>AAAAB3NzaC1yc2E/<br>E8d5m<br>+Jxu5Ha3U5eG9oya<br>4IM2LoPkF7Pyv | AAAABJQAAAQEAhM<br>/JwNy7/8g6k/VFJUTi | wtCNav00yRtsPtDw08joxiil<br>qqu2lmdReBFR65GeAJTH | AnpuQBxd43i4A3   |
| Key fingerprint:                                                          | ssh-rsa 2048 9d.f8:b                  | 8:da:88:d9:3b:70:b2:3c:f2                        | :c8:63:49:9e:3a  |
| Key comment:                                                              | rsa-key-20200412                      |                                                  |                  |
| Key passphrase:                                                           |                                       |                                                  |                  |
| Confirm passphrase:                                                       |                                       |                                                  |                  |
| Actions                                                                   |                                       |                                                  |                  |
| Generate a public/priv                                                    | vate key pair                         |                                                  | Generate         |
| Load an existing priva                                                    | te key file                           |                                                  | Load             |
| Save the generated k                                                      | ey                                    | Save public key                                  | Save private key |
| Parameters                                                                |                                       |                                                  | - 0              |
| Type of key to genera<br>RSA                                              | te:<br>DSA ⊖EC                        | DSA 🔿 Ed25519                                    | ⊖ SSH-1 (RSA)    |
|                                                                           |                                       |                                                  |                  |

| ? × 3                                                                            | ← → → ↑ 📙 → Ce PC → Disque local (C:) → Te                                             | araform                                               | 5 ~                    | ♀ Rechercher dans : Terraforr | m |
|----------------------------------------------------------------------------------|----------------------------------------------------------------------------------------|-------------------------------------------------------|------------------------|-------------------------------|---|
|                                                                                  | Organiser 👻 Nouveau dossier                                                            |                                                       |                        |                               | 0 |
| 08joxiiBnpuQBxd43i4A3<br>eAJTHX7cytcLH58BaD<br>2:3cf2:c8:63:49:9e:3a<br>Generate | Accès rapide Bureau Téléchargement Documents Images data (mine) Images Ivrables Vidéos | Modifié le Type<br>Aucun élément ne correspond à votr | Taille<br>e recherche. |                               |   |
| sy Save private key I                                                            |                                                                                        |                                                       |                        |                               |   |
| 519 ○ SSH-1 (BSA)                                                                | Nom du fichier private-terraform-key                                                   |                                                       |                        |                               | ~ |
| 2048                                                                             | Type PuTTY Private Key Files (*.ppk)                                                   |                                                       |                        |                               | ~ |
|                                                                                  | <ul> <li>Masquer les dossiers</li> </ul>                                               |                                                       | [                      | Enregistrer Annuler           |   |

# Conclusion

Vous connaissez maintenant les différentes façons d'installer et d'exécuter Terraform

sous Windows et Linux. Nous sommes donc prêts à utiliser l'outil Terraform dans nos

futurs chapitres !